# Università degli Studi di Perugia

Simulazione VQR 2011-2014 Allegato tecnico

## 1 INDICE

| 1    | INDICE               |                 |          |          |           |     |          | 1  |
|------|----------------------|-----------------|----------|----------|-----------|-----|----------|----|
| 2    | Introduz             | zione           |          |          |           |     |          | 2  |
| 3    | Utilizzo             | piattaforma     | U-GOV    | per la   | selezione | dei | prodotti | da |
| pres | entare p             | er la simulazio | one      |          |           |     |          | 2  |
| 3.   | 1 Util               | izzo della fun  | zione se | gnalibro |           |     |          | 2  |
| 3.   | 2 Ese                | empio di proce  | esso     |          |           |     |          | 3  |
| 3.   | 3 Oro                | linamento pro   | odotti   |          |           |     |          | 5  |
| 3.4  | .4 Alert e rimozione |                 |          |          |           |     |          | 6  |

## 2 Introduzione

Con delibera del Senato Accademico del 13 maggio 2014 ha preso il via il processo di *simulazione* VQR 2011-2014.

Le linee guida e altre informazioni riguardanti il processo di simulazione sono consultabili all'indirizzo:

http://www.unipg.it/ricerca/valutazione-e-anagrafe/simulazione-vqr-2011-2014

## 3 Utilizzo piattaforma U-GOV per la selezione dei prodotti da presentare per la simulazione

Per selezionare ed ordinare i prodotti da presentare per la **simulazione** della VQR 2011-2014 occorre utilizzare alcune funzionalità del sistema *U-GOV Ricerca* che sono presenti nella *nuova interfaccia* di U-GOV (*Nuovo Catalogo prodotti* Figura 1).

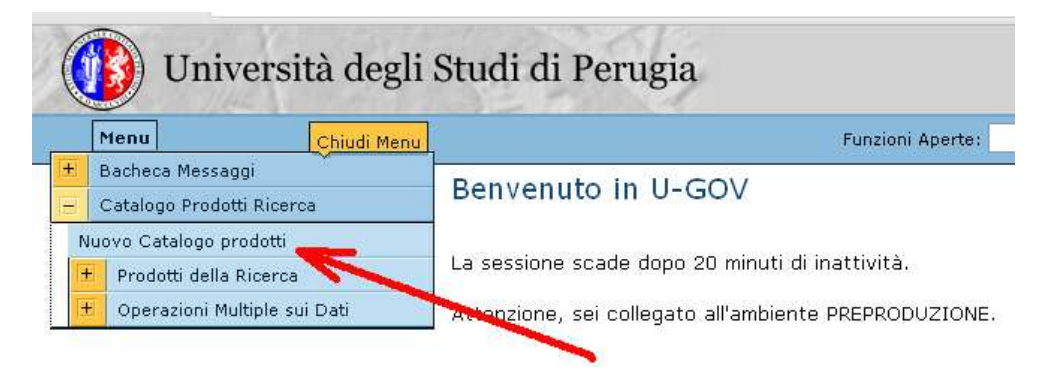

Figura 1

#### 3.1 Utilizzo della funzione segnalibro

**CINECA ha creato** un *segnalibro di sistema* che si chiama **SIMVQR\_<CODICEFISCALE>** nel quale ognuno potrà aggiungere i prodotti che vuole presentare per il processo di *simulazione VQR*. All'interno di questo segnalibro sarà visibile anche il numero di prodotti attesi per la *simulazione* per i singoli autori.

### 3.2 Esempio di processo

Per selezionare i prodotti, occorre innanzi tutto visualizzarli. Ad esempio, per vedere tutti quelli di cui si è autori *riconosciuti*, cliccare su *Tutti* (Figura 2)

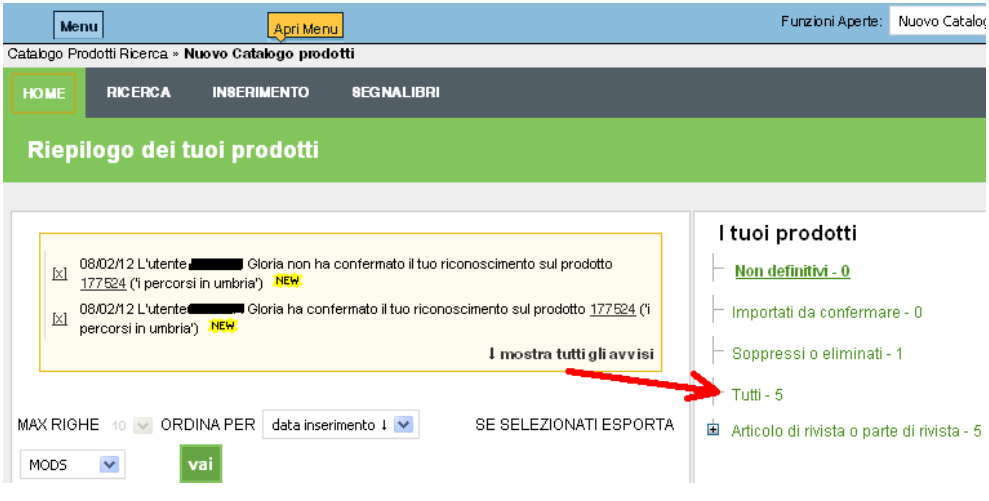

#### Figura 2

Quindi per inserire un determinato prodotto dentro il segnalibro della *simulazione* della VQR occorre aprire la scheda del prodotto cliccando sul titolo del prodotto stesso (Figura 3).

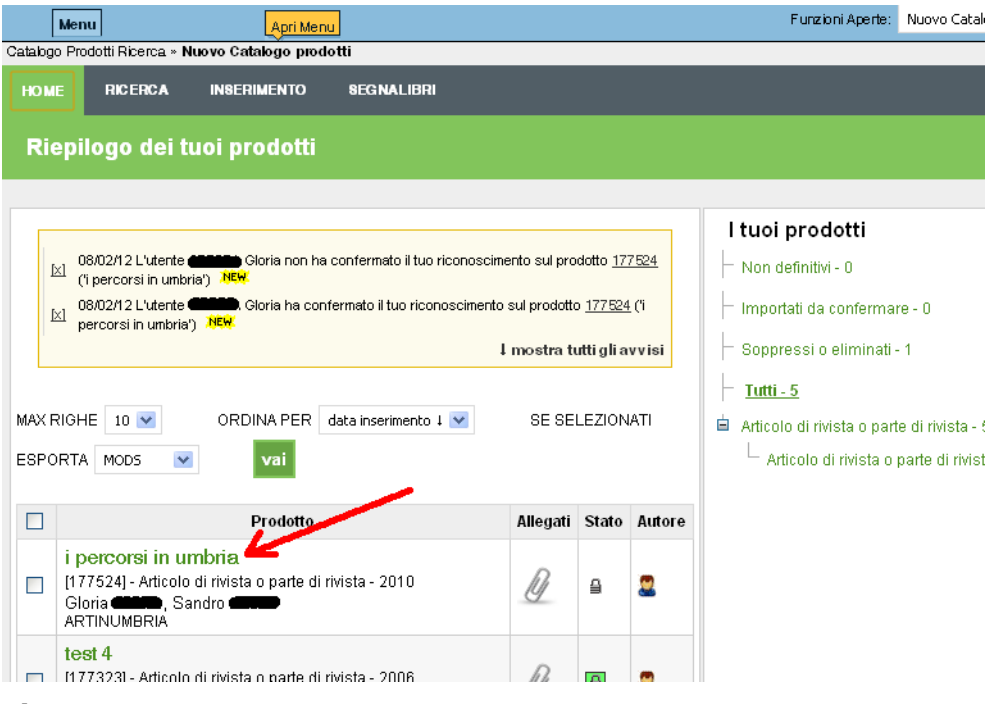

#### Figura 3

A questo punto, da dentro la scheda prodotto, cliccare sull'*icona del libro aperto* e poi selezionare, dalla *tendina di scelta* dentro il riquadro, il segnalibro della *simulazione* della VQR (1 e 2, Figura 4).

| Universita degli S                                                  |                            | a PRODUZIONE Sessione 60 m<br>Funzioni Aperte: Nuovo Catalogo prodotti |
|---------------------------------------------------------------------|----------------------------|------------------------------------------------------------------------|
| Catalogo Prodotti Ricerca » Nuovo Catalogo prod                     | otti                       | LEI Chiudi Funzio                                                      |
| HOME RICERCA INSERIMENTO                                            |                            | SEGNALIBRI                                                             |
|                                                                     |                            |                                                                        |
| informazioni cronologia metriche                                    |                            | 「記記」<br>合人同 modifical ELIMINA                                          |
| il mio brevetto<br><< torna ai risultati della ricerca<br>Tipologia | Aggiungi un ser            | gnalibro X 1/10 successiva >>                                          |
| Stato                                                               | (provvisorio, sono il resp | oonsabile) Completa la scheda                                          |
| Stato invio MIUR                                                    |                            | 2                                                                      |
| ID Prodotto                                                         | 1223077                    |                                                                        |
| Anno di deposito                                                    | 2014                       |                                                                        |
| Titolo del brevetto                                                 | il mio brevetto            |                                                                        |
| Autore/i del brevetto                                               | Amato S.,                  |                                                                        |
| Fase di Brevettazione                                               | Europeo                    |                                                                        |
| Numero di brevetto                                                  | 543543534                  |                                                                        |
| Proprietario del brevetto                                           |                            |                                                                        |
| Formato                                                             |                            |                                                                        |

Figura 4

#### 3.3 Ordinamento prodotti

Per definire l'ordinamento dei prodotti da presentare per la simulazione, in base a quella che si ritiene sia l'importanza dei prodotti stessi, occorre cliccare su *Segnalibri* e poi selezionare il segnalibro della *simulazione* della VQR (indicati da 1 e 2 in Figura 5).

Quindi si può modificare l'ordinamento cliccando sulle freccette verso l'alto o verso il basso dei singoli prodotti, indicate da 3 in Figura 5.

| 🕕 🚺 Università degli Studi di I                     | Perugia   |                        |                              |                  | PRODUZ    | IONE  | Sessione 60  |
|-----------------------------------------------------|-----------|------------------------|------------------------------|------------------|-----------|-------|--------------|
|                                                     | BEA.M.    | a                      | <sup>-</sup> unzioni Aperte: | Nuovo Cat        | alogo pro | dotti |              |
| Catalogo Prodotti Ricerca » Huovo Catalogo prodotti |           |                        |                              |                  |           | ×     | Chiudi Funzi |
| IOME RICERCA INSERIMENTO SEGNALIBR                  | ET.       |                        |                              |                  |           |       |              |
| Gestione dei segnalibri                             |           |                        |                              | -                |           |       |              |
|                                                     |           |                        |                              | - <sup>3</sup> \ |           |       |              |
|                                                     | SIMVQR_M  | TAFDSF543FT654H        | Modifica                     | Elimina          | 1         | L     |              |
|                                                     | 1223077   | il mio brevetto (2014) | E                            |                  | 1         | Ļ     | Elimina      |
| L 1                                                 |           |                        |                              |                  |           |       | Linning      |
| SIMVQR_MTAFDSF543FT654H (3)                         | 2 1222139 | Un nuovo titolo (2012) | 8                            | Δ                | 1         | Ļ     | Elimina      |

Figura 5

#### 3.4 Alert e rimozione

Nella colonna indicata da 1 in Figura 6 possono apparire dei triangolini di *alert* circa la compilazione di *attributi aggiuntivi* che possono essere **ignorati** in quanto gli attributi aggiuntivi **non** sono supportati per il processo di *simulazione*.

|                   | oniver               | Situ ucgii c               | ruun un r    | Jugia                        |                                               |                 |          | PRODUZI     | IONE  | Sessione 60 n      |
|-------------------|----------------------|----------------------------|--------------|------------------------------|-----------------------------------------------|-----------------|----------|-------------|-------|--------------------|
| ~                 | 11. Care 1           | a designation of the state |              |                              | Fi                                            | Inzioni Aperte: | Nuovo Ca | stalogo pro | dotti |                    |
| Catalogo          | o Prodotti Ricerca : | » Nuovo Catalogo pro       | lotti        |                              |                                               |                 |          |             | ×     | Chiudi Funzi       |
| IOME              | RICERCA              | INSERIMENTO                | SEGNALIBRI   |                              |                                               |                 |          |             |       |                    |
| Gesti             | one dei se           | gnalibri                   |              |                              |                                               |                 |          |             |       |                    |
|                   |                      | No. 24                     |              |                              | 1,                                            |                 |          | 2           |       |                    |
|                   | ngi un segnalil      | bro                        |              |                              |                                               |                 |          | 2           | 1     |                    |
| CONTRACTOR OFFICE |                      |                            |              |                              |                                               |                 |          |             |       | Sec                |
|                   |                      |                            | SI           | MVQR_M                       | TAFDSF543FT654H                               | Modific         | Elimina  |             |       | 4                  |
|                   |                      |                            | SI           | MVQR_M                       | Il mio brevetto (2014)                        | Modific         | Elimina  | 1           | Ļ     | Elimina            |
| SIM               | IVQR_MTAFDSF         | F543FT654H (3)             | SI<br>1<br>2 | MVQR_M<br>1223077<br>1222139 | Il mio brevetto (2014) Un nuovo titolo (2012) | Modific<br>E    |          | ↑<br>↑      | ↓     | Elimina<br>Elimina |

### Figura 6

Se si vuole togliere dal segnalibro qualche prodotto che era stato inserito erroneamente è sufficiente cliccare sul *link verde Elimina* del indicato da 2 in Figura 6.